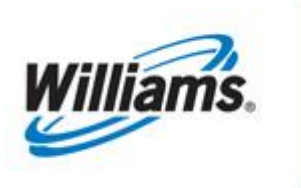

# DISCOUNTS

# Training Module

Discounts

This module provides information regarding discount procedures and requests.

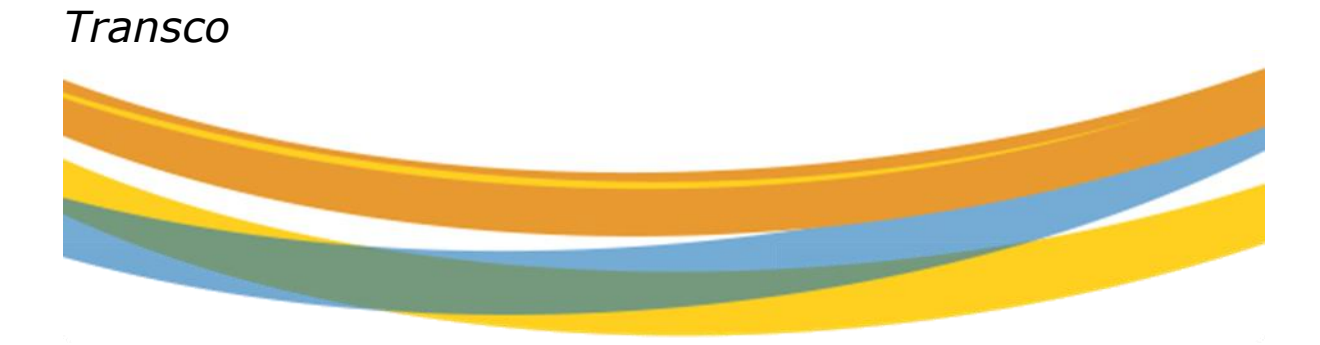

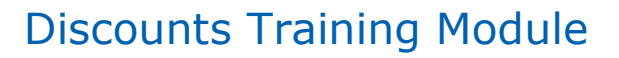

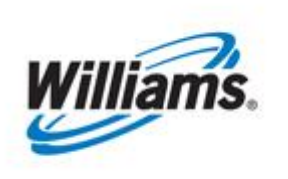

Williams.

# DISCOUNTS

### **Table of Contents**

| Important Information – Please Read | . 3 |
|-------------------------------------|-----|
| Introduction                        | . 4 |
| Regulatory Reference                | . 4 |
| Types of Rate Discounts             | . 4 |
| Posting of Discounts                | . 4 |
| Broadcast Discount                  | . 5 |
| Requesting a Discount               | . 5 |
| Acquiring a Discount Request Form   | . 6 |
| Discount Request Form               | . 7 |
| ·<br>Viewing a Discount             | . 7 |
| =                                   |     |

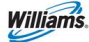

#### **Important Information – Please Read**

The information provided herein is for informational purposes only and does not modify any provision in Transco's FERC Gas Tariff. If a conflict exists between this information and Transco's FERC Gas Tariff, the provisions in Transco's FERC Gas Tariff apply. Transco makes no representation or warranty as to the completeness or accuracy of this information. Transco shall not be liable for any informational errors, incompleteness or delays, or for any actions taken in reliance on this information.

To review the tariff language specific to any topic, go to <u>Transco's Informational Postings</u> <u>page</u>, and select **Tariff** from the left hand navigation menu.

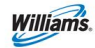

#### Introduction

A discount rate may be applicable to transportation contracts, storage contracts, firm reservation charges, interruptible commodity charges, and Park and Loan balances. Discount rates typically include any surcharges (i.e. ACA) that are in effect on the first day of the discount period. Compressor fuel is a separate charge not included in the discount rate. Firm commodity rates, injection charges, withdrawal charges, and fuel are not eligible to be discounted.

## **Regulatory Reference**

Per the Federal Energy Regulatory Commission (18 CFR 250.16(d) *Transportation Discount Information*), Transcontinental Gas Pipeline must maintain certain information about all transportation services that are provided at a discounted rate for each billing period.

The information about discounted transactions is maintained for three years from the date the transaction commences. When requested by the Federal Energy Regulatory Commission (FERC), the discount information is provided within a reasonable time, according to the specifications and format contained in Form No. 592.

# **Types of Rate Discounts**

Seller may agree to discount its rate to the buyer to below seller's maximum rate, but not to less than seller's minimum rate. Such discounted rates may apply to:

- 1. Specified quantities (contract demand or commodity quantities)
- 2. Specified quantities above or below a certain level or all quantities if quantities exceed a certain level
- 3. Quantities during specified time periods
- 4. Quantities at specified points, zones, or other defined geographical areas

### **Posting of Discounts**

If a discount regarding any transportation or storage transaction is granted to any shipper, Transco's 1Line system will generate and post a report on the Informational Postings page in the Transactional Reporting area.

To view these reports go to www.1line.williams.com > Transco's Info Postings Page > Transactional Reporting > Choose Firm or Interruptible

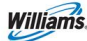

#### **Discounts Training Module**

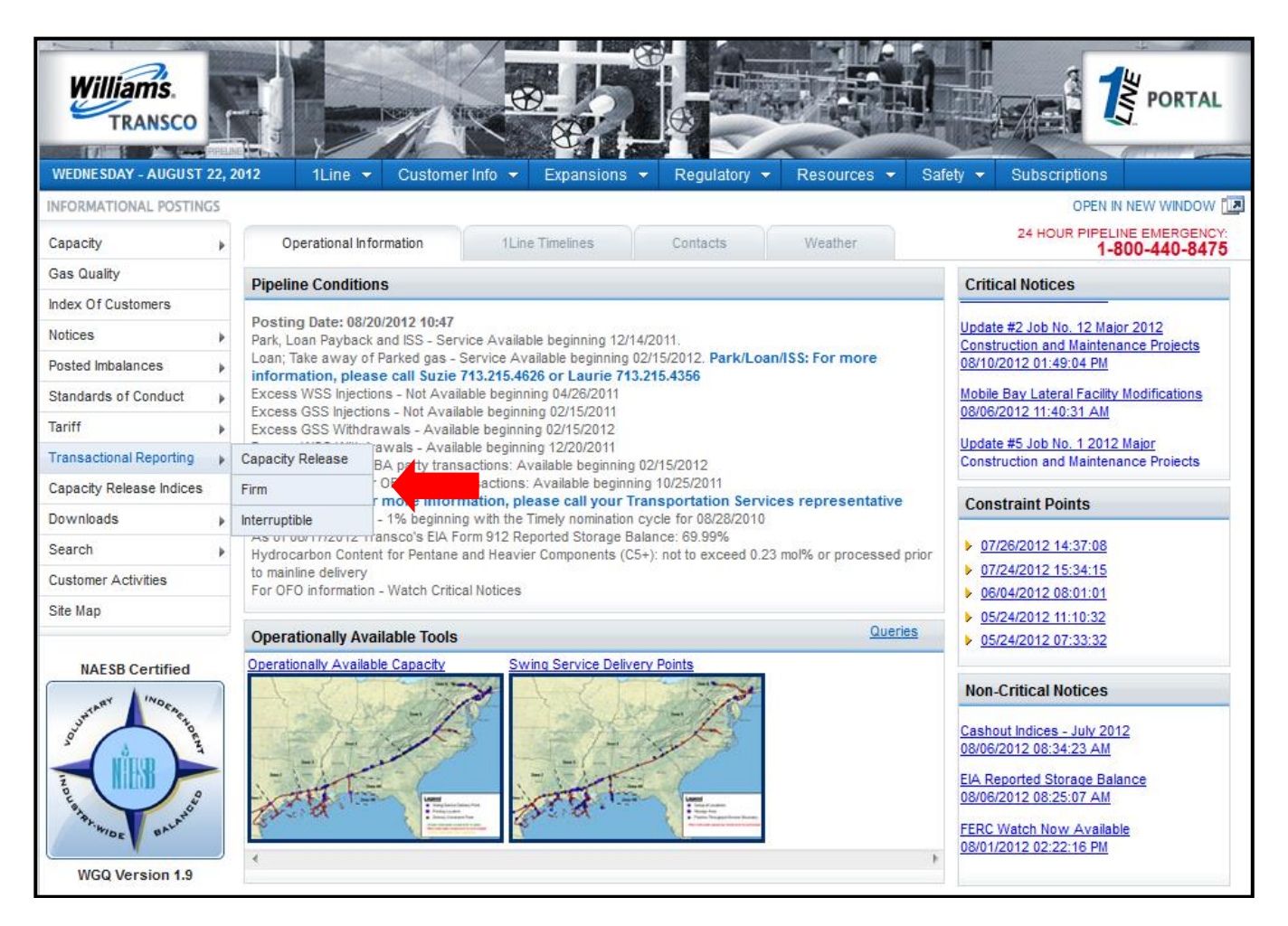

#### **Broadcast Discount**

Broadcast discounts involve a decision made by Transco to offer a discount. When that decision is made, all shippers with contracts that fit within the parameters included in the broadcast discount are eligible to receive the discount.

The Transactional Reports will post all contracts eligible to receive the broadcast discount. The posting will include: the name of the shipper, the broadcast discount rate, the rate schedule and locations included in the broadcast discount, the begin and end dates of the discount, and whether an affiliate is involved.

# **Requesting a Discount**

Discounts are handled and evaluated by a Customer Services Representative. If you would like to submit a discount request, contact **Laurie Catlett** (Market Area) 713-215-4356, **Suzie Heiser** (Market Area) 713-215-4626 or **Sean Xin** (Production Area) 713-215-2935.

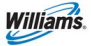

# Acquiring a Discount Request Form

- 1. Go to www.1line.williams.com > Transco's Info Postings Page > Resources > Agreements/Forms > Discount Request Form
- 2. For a direct link to the form go to:

http://www.1line.williams.com/Transco/files/DiscountReqFrm.pdf You will be taken to a PDF copy of the Discount Request form.

| Williams.<br>TRANSCO                        |                                                                                                    |                                                                                    |               |                                           |  |  |  |
|---------------------------------------------|----------------------------------------------------------------------------------------------------|------------------------------------------------------------------------------------|---------------|-------------------------------------------|--|--|--|
| WEDNESDAY - AUGUST 22,                      | 2012 1Line - Customer Info - Expansions - Regulatory -                                                                                                    | Resources - Safel                                                                  | ty 👻          | Subscriptions                             |  |  |  |
| INFORMATIONAL POSTINGS                      |                                                                                                    | Agreements / Forms                                                                 | þ.            | 1Line Service Agreement                   |  |  |  |
| Capacity .                                  | Operational Information 1Line Timelines Contacts                                                                                                    | Cross References                                                                   | Þ             | 1Line Testing and Training Agreement      |  |  |  |
| Gas Quality                                 | Pineline Conditions                                                                                                    | Electronic Files                                                                   |               | Agency Appointment Form                   |  |  |  |
| Index Of Customers                          |                                                                                                    | Glossary                                                                           |               | Agreements Requiring Electronic Execution |  |  |  |
| Notices 👂                                   | Posting Date: 08/20/2012 10:47<br>Park, Loan Payback and ISS - Service Available beginning 12/14/2011.                                                         | Master Location List  Busine                                                       |               | Business Associate Online Form            |  |  |  |
| Posted Imbalances                           | Loan; Take away of Parked gas - Service Available beginning 02/15/2012. Park/Loan<br>information, please call Suzie 713.215.4626 or Laurie 713.215.4356        | System Maps                                                                        |               | Online Credit Application Form            |  |  |  |
| Standards of Conduct                        | Excess WSS Injections - Not Available beginning 04/26/2011                                                                                                    |                                                                                    | -             | Delivery Point Operator Designation Form  |  |  |  |
| Tariff 🕨                                    | Excess GSS Withdrawals - Available beginning 02/15/2012                                                                                                    |                                                                                    |               | Discount Poquert Form                     |  |  |  |
| Transactional Reporting                     | Excess WSS Withdrawals - Available beginning 12/20/2011<br>Due-to-shipper or OBA party transactions: Available beginning 02/15/2012                            |                                                                                    |               |                                           |  |  |  |
| Capacity Release Indices                    | Due-from-shipper or OBA party transactions: Available beginning 10/25/2011<br>WSS/GSS/OBA: For more information, please call your Transportation Service       | es representative                                                                  | 6             | 11 Agreement                              |  |  |  |
| Downloads 👂                                 | Auto Pool Balancing - 1% beginning with the Timely nomination cycle for 08/28/2010                                                                             | Auto Pool Balancing - 1% beginning with the Timely nomination cycle for 08/28/2010 |               |                                           |  |  |  |
| Search 🕨                                    | As of 08/17/2012 Transco's EIA Form 912 Reported Storage Balance: 69.99%<br>Hydrocarbon Content for Pentane and Heavier Components (C5+): not to exceed 0.23 ( | mol% or processed prior                                                            | ▶ <u>0</u>    | Park & Loan - Loaning Agreement           |  |  |  |
| Customer Activities                         | to mainline delivery<br>For OFO information - Watch Critical Notices                                                                                           |                                                                                    | > 0           | Park & Loan - Parking Agreement           |  |  |  |
| Site Map                                    |                                                                                                    |                                                                                    |               | Pooling Agreement                         |  |  |  |
|                                             | Operationally Available Tools                                                                                                    | Queries                                                                            | <u>)</u>      | Service Request Form                      |  |  |  |
| NAESB Certified                             | Operationally Available Capacity Swing Service Delivery Points                                                                                                 |                                                                                    | -             | TPA Agreement - EDM                       |  |  |  |
| TARY INDER                                  |                                                                                                    |                                                                                    | NOI           | TPA Agreement - FTP                       |  |  |  |
| A DU TO TO TO TO TO TO TO TO TO TO TO TO TO |                                                                                                    |                                                                                    | Terre<br>07/2 | TPA Worksheet                             |  |  |  |
| WGQ Version 1.9                             |                                                                                                    |                                                                                    |               |                                           |  |  |  |

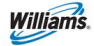

#### **Discount Request Form**

The following form can be filled out electronically but **cannot be submitted** or **saved online**. Print the form once you have completed it in order to have a copy for your records. You can also print a blank form to complete manually.

\*Only the fields that are highlighted can be pre-filled electronically online.

Contact one of the representatives listed on the form (either Customer Services or Production Area Customer Services) with any questions regarding your discount request.

### **Viewing a Discount**

1. Select Navigation > Discounts > Discount Agreements

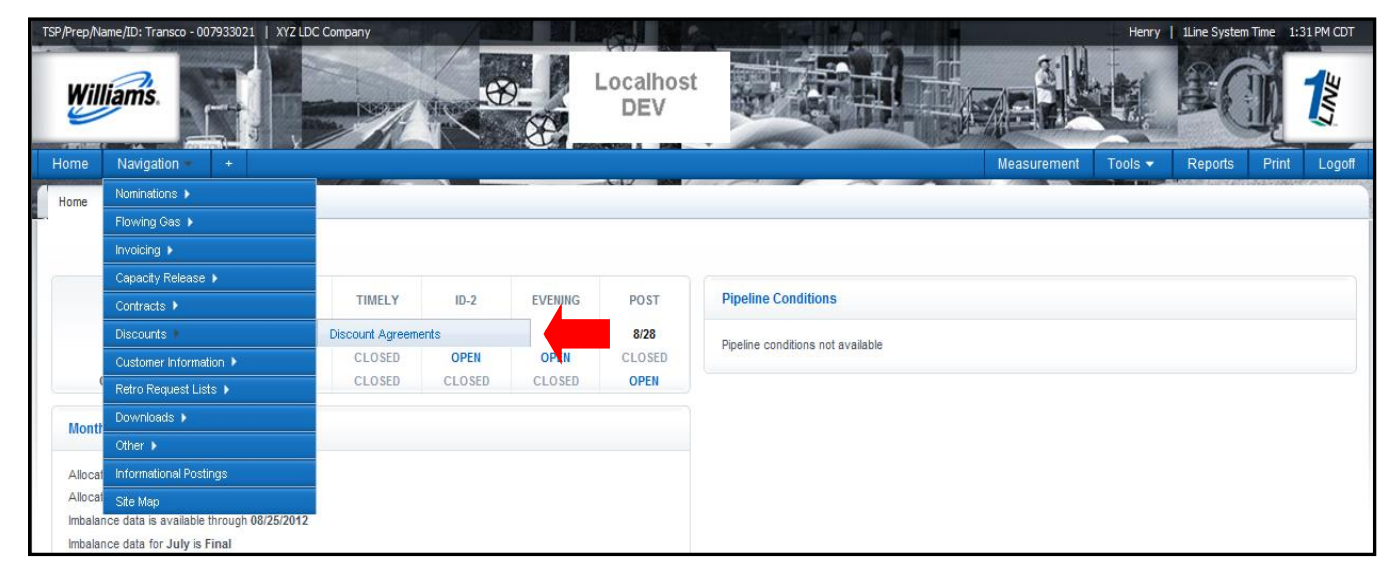

2. Select desired Filters and hit Retrieve

| TSP/Prep/Name/ID: Transco - 007933021   XYZ LDC Co | ompany / / /    | and the same     |                             | Henry             | 1Line System T | ime 1:35 PM CDT |
|----------------------------------------------------|-----------------|------------------|-----------------------------|-------------------|----------------|-----------------|
| Williams.                                          |                 | Localhost<br>DEV |                             |                   |                | 1               |
| Home Navigation - +                                |                 |                  | Mea                         | isurement Tools 👻 | Reports        | Print Logoff    |
| Discount Agreements                                |                 |                  |                             |                   |                |                 |
| Discounts> Discount Agreements                     |                 |                  |                             |                   |                |                 |
| Filters                                            |                 |                  |                             |                   |                | COLLAPSE A      |
|                                                    |                 |                  |                             |                   | ~              |                 |
| Discount Type:                                     | Selective -     |                  | Agreement Type:             | None Selected     | •              |                 |
| Service Requester(Prop):                           | 990001          |                  | Service Requester Contract: |                   | ***            |                 |
| Service Requester Name:                            | XYZ LDC Company |                  | Rate Schedule:              |                   |                |                 |
| Discount Number:                                   |                 |                  |                             |                   |                |                 |
| Location:                                          |                 | Or 👻             | Zone:                       | None Selected 👻   |                |                 |
| Status:                                            | None Selected 💌 |                  | Search Date:                |                   | ノ              |                 |
| Patriava Class                                     |                 |                  |                             |                   |                |                 |
| Ciear                                              |                 |                  |                             |                   |                |                 |
|                                                    |                 |                  |                             |                   |                |                 |
|                                                    |                 |                  |                             |                   |                |                 |

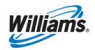

All **Discount Information** associated with your Business Associate entity or company you are

Agent for will generate.

- Click the (+) sign to expand the data
- Under Location Setup, click YES to see the locations associated to the discount

| TSP/Prep/Name/ID: Transco - 007933021   XYZ LDC Compa | у /с.560        |                    |                          |                            | Henry   1Line Syste              | m Time 1:40 PM CDT   |
|-------------------------------------------------------|-----------------|--------------------|--------------------------|----------------------------|----------------------------------|----------------------|
| Williams.                                             |                 | Localho<br>DEV     | st                       |                            |                                  |                      |
| Home Navigation <del>-</del> +                        |                 |                    |                          | Measur                     | ement Tools <del>-</del> Reports | Print Logoff         |
| Discount Agreements                                   |                 |                    |                          |                            |                                  |                      |
| Discounts> Discount Agreements                        |                 |                    |                          |                            |                                  |                      |
| Filters                                               |                 |                    |                          |                            |                                  | COLLAPSE A           |
| Discount Type: Sel                                    | ctive -         |                    |                          | Agreement Type: No         | ne Selected -                    |                      |
| Service Requester(Prop): 990                          | 001             |                    | S                        | ervice Requester Contract: |                                  |                      |
| Service Requester Name: XYZ                           | LDC Company     |                    |                          | Rate Schedule:             |                                  |                      |
| Discount Number:                                      |                 |                    |                          |                            |                                  |                      |
| Location:                                             | Location:       |                    |                          |                            |                                  |                      |
| Status: Nor                                           | e               |                    |                          |                            |                                  |                      |
| ID NAME PIPELINE COMPONENT TYPE                       |                 |                    |                          |                            |                                  |                      |
|                                                       | FROM            | 1 1                | ZONE                     |                            |                                  |                      |
| Download                                              | 10 2            | 2 2                | ZONE                     | P                          | leted. Records found: 1          |                      |
| Svc. Req. ID 🚔 Svc. Req. Name 🚔 Disc                  | ount Number     | ype 🚔 Agreement Ty | pe<br>Svc. Req. K 🚔 Rat  | te Schedule 🚔 Status       | Effective Date                   | ermination Date<br>⇔ |
| 990001 XYZ LDC Company                                | 41059 SELECTIVE | DISCOUNT           | 3000023 IT               | Active                     | 08/29/2012 09/                   | 30/2012              |
| Discount Rate ID Discount Rate                        | Discount Method | Charge Basis Rate  | Start Date Rate End Date | Location Setup Disc        | ount Tier Override Hierarc       | hy                   |
| 37051 0.05                                            | Actual CO       | OMMODITY 08/29/20  | 12 09/30/2012            | Yes                        | No No                            |                      |